## **Instalando Windows 7**

(https://youtu.be/uU\_VvIzMbJQ)

Para começarmos a instalação de um sistema operacional, seja ele qual for, temos que preparar nosso equipamento e afins. Primeiro precisaremos da imagem do sistema operacional bootável, e que nosso equipamento esteja devidamente configurado (via de regra, precisamos fazer com que esta media bootável seja a primeira na ordem de boot.)

Estes procedimentos não serão discutidos aqui, visto que temos vídeos específicos para este fim (<u>https://youtu.be/qY1-Z3PRRXE</u>).

| Imagem Windows 7 (Torrent Magnet):                                                                                                    |
|----------------------------------------------------------------------------------------------------|
| magnetxt=urnbtihD4A826FA426C6DEBE1F1C6078218CA2975EA7D0D&dn=Windows+7+SP1+X86+X64                                                                                                    |
| +DUAL-BOOT+18in1+OEM+pt-BR+OCT+2018+%7BGen2%7D&tr=udp%3A%2F%2F9.rarbg.com                                                                                                    |
| %3A2770%2Fannounce&tr=udp%3A%2F%2F9.rarbg.to%3A2770%2Fannounce&tr=udp%3A%2F                                                                                                    |
| %2Fexodus.desync.com%3A6969%2Fannounce&tr=udp%3A%2F%2Fglotorrents.pw                                                                                                    |
| %3A6969%2Fannounce&tr=udp%3A%2F%2Ftracker.pubt.net%3A2710%2Fannounce&tr=udp%3A%2F                                                                                                    |
| %2Ftracker.openbittorrent.com%3A80%2Fannounce&tr=udp%3A%2F%2Ftracker.coppersurfer.tk                                                                                                    |
| %3A6969%2Fannounce&tr=udp%3A%2F%2Fopen.demonii.com%3A1337%2Fannounce&tr=udp%3A%2F                                                                                                    |
| %2Ftracker.opentrackr.org%3A1337%2Fannounce&tr=udp%3A%2F%2Ftracker.pirateparty.gr                                                                                                    |
| % 3A 6969% 2 Fannounce & tr = udp% 3A% 2F% 2F tracker. internet warriors. net% 3A 1337% 2F announce & tr = udp% 3A% 2F% 2F tracker. The tracker is the tracker is the tra |
| %3A%2F%2Fpublic.popcorn-tracker.org%3A6969%2Fannounce&tr=udp%3A%2F%2Ftracker.zer0day.to                                                                                                    |
| %3A1337%2Fannounce&tr=udp%3A%2F%2Ftracker.leechers-paradise.org                                                                                                    |
| %3A6969%2Fannounce&tr=udp%3A%2F%2Fcoppersurfer.tk%3A6969%2Fannounce                                                                                                    |

Ativador: https://mega.nz/#!Zlg2TKpY!br\_w2Ip3LISu9KEBr3B0Y0lN1NFxxkuheNUPI9a4\_Xc

Logo, partiremos para o próximo passo após a inserção da pendrive e BIOS já configurada e pularemos também o procedimento de boot. Trataremos aqui somente da instalação do sistema operacional em si.

Quando a imagem terminar de carregar (isso pode demorar um pouco, dependendo do seu computador e da mídia em que a imagem se encontra [se é uma pendrive muito devagar, um CD ou etc...]) aparecera uma janela para selecionar o idioma (este nem sempre terá mais de uma opção, visto que as imagens costumam ter somente um), formato de hora e moeda e layout de teclado.

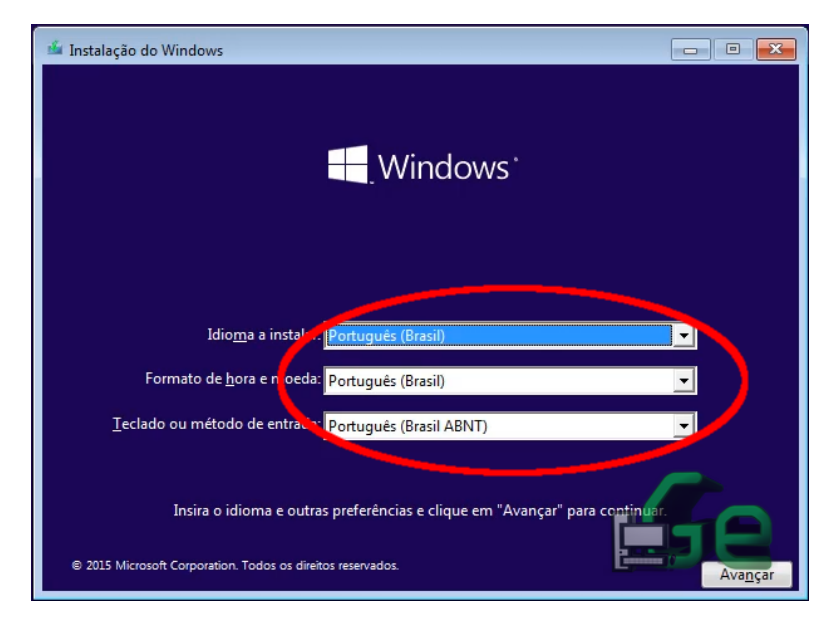

Recomendo selecionar a opção mais correta de acordo com a sua situação, visto que assim não teremos que configurar teclado e fuso horário posteriormente (Dica: o teclado brasileiro é o ABNT2).

Logo após ele irá indicar as versões do sistema operacional disponíveis na imagem. Neste momento, a quantidade de versões depende da sua imagem, mas caso estejam disponíveis mais de uma, aconselho estudar qual será a mais "completa", visto que algumas versões excluem alguns serviços e utilitários...

| Windows 7 Statter         x86         11/09/2015           Windows 7 Home Basic         x86         11/09/2015           Windows 7 Home Premium         x86         11/09/2015           Windows 7 Professional         x86         11/09/2015           Windows 7 Enterprise         x86         11/09/2015           Windows 7 Enterprise         x86         11/09/2015           Windows 7 Statter         Pre-Activated         x86           Windows 7 Statter         Pre-Activated         x86           Descrição         Windows 7 Statter         Vine-Activated                                                                                | atema operacional      |               | Arquitetura | Data da muo. |
|----------------------------------------------------------------------------------------------------|------------------------|---------------|-------------|--------------|
| Windows 7 Home Basic         x86         11/09/2015           Windows 7 Home Premium         x86         11/09/2015           Windows 7 Professional         x86         11/09/2015           Windows 7 Enterprise         x86         11/09/2015           Windows 7 Enterprise         x86         11/09/2015           Windows 7 Starter         Pre-Activated         x86         11/09/2015           Windows 7 Home Basic         Pre-Activated         x86         11/09/2015           Windows 7 Home Basic         Pre-Activated         x86         11/09/2015           Windows 7 Starter         Windows 7         Windows 7         Windows 7 | Windows 7 Starter      |               | x86         | 11/09/2015   |
| Windows / Home Premium     x8b     11/09/2015       Windows / Professional     x86     11/09/2015       Windows 7 Enterprise     x86     11/09/2015       Windows 7 Ultimate     x86     11/09/2015       Windows 7 Starter     Pre-Activated     x86       Windows 7 Home Basic     Pre-Activated     x86       Descrição     Windows 7 Starter     Vindows 7                                                                                                    | Windows 7 Home Basic   |               | x86         | 11/09/2015   |
| Windows / Professional     x8b     11/(99/2015       Windows 7 Enterprise     x86     11/(99/2015       Windows 7 Ultimate     x86     11/(99/2015       Windows 7 Starter     Pre-Activated     x86       Windows 7 Home Basic     Pre-Activated     x86       Descrição     Windows 7 Starter     Vincome Activated                                                                                                    | Windows / Home Premium |               | XBD         | 11/09/2015   |
| Windows / Enterprise     x8b     11/09/2015       Windows / Ultimate     x86     11/09/2015       Windows 7 Starter     Pre-Activated     x86       Windows 7 Home Basic     Pre-Activated     x86       Descrição     Windows 7 Starter     Vindows 7 Starter                                                                                                    | Windows / Professional |               | XSD         | 11/09/2015   |
| Windows / Ottimate x80 11/09/2015<br>Windows / Starter Pre-Activated x86 11/09/2015<br>Windows 7 Home Basic Pre-Activated x86 11/09/2015<br>Descrição.<br>Windows 7 Starter                                                                                                    | Windows / Enterprise   |               | XBD         | 11/09/2015   |
| Windows 7 Starter Pre-Activated x80 11/09/2015<br>Vindows 7 Home Basic Pre-Activated x86 11/09/2015<br>Descrição:<br>Windows 7 Starter                                                                                                    | Windows 7 Ultimate     | Des Activated | X00         | 11/09/2015   |
| Descrição.<br>Descrição.<br>Windows 7 Starter                                                                                                    | Windows 7 Starter      | Pre-Activated | X00         | 11/09/2015   |
|                                                                                                    | Windows 7 Starter      |               |             |              |

Caso possível, escolha a versão ULTIMATE.

Com relação aos "bits", se o seu processador for de 64 Bits, aconselho a escolhê-la também, caso contrário o sistema não poderá usar mais de 4Gb de ram. Mas caso o processador seja de 32Bits (processadores velhos) não será possível instalar a versão de 64bits!

Para saber qual é a versão do seu sistema operacional, abra um navegador do explorer e clique com o botão direito do mouse em "Meu computador", depois em "Propriedades".

| > 💧 Creative Cloud Fi | iles troca hd e ram PARI 1.m | p4                                       |
|-----------------------|------------------------------|------------------------------------------|
|                       | montando hd externo PA       | RT 2.mp4                                 |
| и ворьох              | montando hd externo PA       | RT 1.mp4                                 |
| > 📤 OneDrive          | 1 2012-10-24 22.14.55.jpg    |                                          |
| Este Computado        | IMG-20151203-WA0008          | (1).jpg                                  |
| > 🔚 Area de           | Recolher                     |                                          |
| > 📔 Docume 🌎 (        | Gerenciar                    |                                          |
| > 📜 Downloa 🛛 I       | Desafixar de Iniciar         |                                          |
| > 🔚 Imagens 🛛         | Mapear unidade de rede       | e 64 Bits.iso                            |
| > 🐌 Músicas 🧳         | Abrir em nova janela         |                                          |
| > 🔓 Objetos 🔰         | Fixar no Acesso rápido       | 15.iso                                   |
| > 📕 Vídeos 🔤          | Desconectar unidade de rede  |                                          |
| > 🐛 Acer (C:)         | Adicionar um local de rede   | pol_z370.zip                             |
| > 🥪 Data (D: 🔤        | Excluir                      |                                          |
| > 🔮 Rede 🛛 🛛          | Renomear 2                   | 4_dvd_x15-65922.iso                      |
|                       | Promyiedades                 |                                          |
|                       | KIECAACOLO.ZIP               |                                          |
|                       | Windows_7_8.1_10_Pro_X       | 86&x64_Updated_01_06_2017_by_Negogyn,iso |
|                       | WIN XP SP3 PTBR ABR20        | 14.iso                                   |

Logo terá as informações.

| Exibir informações basi         | cas sobre o computador                                                |               |
|---------------------------------|-----------------------------------------------------------------------|---------------|
| Edição do Windows               |                                                                       |               |
| Windows 10 Home                 |                                                                       |               |
| © 2018 Microsoft Corporat       | tion. Todos os direitos reservados.                                   |               |
| Sistema                         |                                                                       |               |
| Fabricante:                     | Acer                                                                  |               |
| Modelo:                         | Predator G3-572                                                       | 2000          |
| Processador:                    | Intel(R) Core(TM) i7-7700HQ CPU @ 2.80GHz 2,81 GHz                    | acer          |
| Memória instalada (RAM):        | 16,0 GB (utilizável: 15.9 CP)                                         |               |
| Tipo de sistema:                | Sistema Operacional de 64 bits, processador com base em x64           |               |
| Caneta e Toque:                 | Nenhuma Entrada à Caneta ou por Toque está disponível para este vídeo |               |
| Suporte Acer                    |                                                                       |               |
| Site:                           | Suporte online                                                        |               |
| Nome do computador, domíni      | io e configurações de grupo de trabalho                               |               |
| Nome do computador:             | PREDATOR                                                              | Alterar       |
| Nome completo do<br>computador: | PREDATOR                                                              | configurações |
| Descrição do computador:        | Luciano Predator                                                      |               |
| Grupo de trabalho:              | WORKGROUP                                                             |               |
| Ashers when the Adding descent  |                                                                       |               |

Logo depois de selecionar a sua versão e clicar em avançar, é hora de aceitar os

## termos de licença.

| TERM                            | IOS DE LICENÇA PARA SOFTWARE MICROSOFT                                                                                                    |
|---------------------------------|----------------------------------------------------------------------------------------------------|
| WIN                             | DOWS 7 ULTIMATE SERVICE PACK 1                                                                                                    |
| Os pi                           | resentes termos de licença constituem um acordo entre você e                                                                                                    |
| . c                             | fabricante do computador que distribui o software com o computador ou                                                                                                    |
| . t                             | elo instalador do software que distribui o software com o computador.                                                                                                    |
| Leia-<br>houv<br>event<br>licen | os atentamente. Eles se aplicam ao software acima identificado, que inclui, se<br>ar, a mídia na qual ele está contido. Os termos de licença impressos, que<br>tualmente acompanham o software, têm precedência sobre quaisquer termos de<br>ça na tela. Esses termos também se aplicam aos seguintes itens da Microsoft: |
|                                 | atualizações,                                                                                                    |

Nesta próxima etapa iremos escolher a opção "Personalizada...", pois assim poderemos escolher nossas partições do HD para instalar o Windows e partições de dados...

| 🔏 Instalação do Windows                                                                                                    |                                                                                                    |
|----------------------------------------------------------------------------------------------------|----------------------------------------------------------------------------------------------------|
| Que tipo de instalação você deseja                                                                                                    | a?                                                                                                    |
| Atualização: instalar o Windows e ma<br>Os arquivos, as configurações e os aplicative<br>Esta opção só está disponível quando uma v<br>no computador.                        | anter arquivos, configurações e aplicativos<br>ros serão movidos para o Windows com esta opção.<br>versão com suporte do Windows já está em execução   |
| Personalizada: instalar apenas o Win<br>Os arquivos, as configurações e os aplicats,<br>Para alterações em partições e unidades<br>recomendável fazer backup dos arquivos an | <b>dows (avançado)</b><br>ros não são movidos para o Windows com esta opção.<br>cice ocomputador usando o disco de instalação. É<br>ttes de continuar. |
| Ajude-me a <u>d</u> ecidir                                                                                                    | R                                                                                                    |
|                                                                                                    |                                                                                                    |

Mesmo que a

intenção seja somente instalar o Windows sem nenhuma outra partição aconselho a fazer da maneira demonstrada abaixo, pois assim teremos uma instalação limpa.

Os cenários possíveis para "Partições" são:

Um HD e várias partições – quando for formatar, apagaremos somente a partição do Windows e não "tocaremos" nas outras partições;

Um HD e uma partição – toda vez que for formatar teremos que apagar todo o

disco;

Vários HDs e várias partições – neste caso só "tocaremos" no HD onde o windows irá ser instalado e para novas formatações não muda nada;

Vários HDs e uma partição (RAID) - caso avançado e não discutido neste tutorial.

Logo em Personalização iremos escolher a opção de um HD e uma partição, mas caso seja necessário, pode-se fazer varias partições, mas escolhi fazer desta maneira para demonstrar como fazer varias partições.

Para criar uma partição, selecione o espaço não alocado e clique em "Novo".

| <b>O</b> | 🕻 Instalação do Windo                             | WS                                                 |                            |                |                     | X    |
|----------|---------------------------------------------------|----------------------------------------------------|----------------------------|----------------|---------------------|------|
| Ond      | le você quer insta                                | lar o Windows?                                     |                            |                |                     |      |
| l r      | Nome                                              |                                                    | Tamanho total              | Espaço livro   | Tino                |      |
|          | Espaço Não A                                      | locado da Unidade 0                                | 20.0 GB                    | 20.0 GB        | npo                 |      |
|          |                                                   | 1                                                  |                            |                |                     |      |
|          |                                                   | -                                                  |                            |                |                     |      |
|          |                                                   |                                                    |                            |                |                     |      |
|          |                                                   |                                                    |                            |                |                     |      |
|          |                                                   |                                                    |                            | 2              |                     |      |
|          | €n Atuali <u>z</u> ar                             | Excluir                                            | <u>Formatar</u>            | Novo           |                     |      |
|          | Carregar driver                                   | 🖹 E <u>s</u> tender <                              | imanho: 20480              |                | plicar <u>C</u> anc | elar |
| A C      | D espaço livre na partiç<br>pelo menos 22211 MB ( | ão selecionada é menor<br>ou escolha outra partiçã | r do que o recomenda<br>o. | do de 22211 MB | . Mude para         |      |

Escolha o tamanho da partição e clique em aplicar. Quando terminar de criar todas as partições necessárias, selecione a partição que deseja instalar o Windows e clique em "avançar".

Este aviso aparecerá na sua tela, mas é normal. O Windows precisa fazer algumas pequenas partições para funcionar, logo este aviso só esta dizendo que as fará para você.

|   | Nome                                                     | Tamanho total                                  | Espaço livre                       | Tipo                      |
|---|----------------------------------------------------------|------------------------------------------------|------------------------------------|---------------------------|
| 3 | Espaço Não Alocado da Unidade 0                          | 20.0 GB                                        | 20.0 GB                            |                           |
|   | Para assegurar que todos o<br>talvez o Windows crie part | os recursos do Windov<br>ições adicionais para | vs funcionarão<br>os arquivos do s | corretamente,<br>sistema. |
|   |                                                          |                                                | _                                  |                           |

Neste momento a instalação está em progresso. Esperaremos terminar para concluirmos alguns pontos da instalação. É normal o computador reiniciar para terminar a instalação, mas caso quando o computador reiniciar e voltar para a primeira etapa de instalação, retire a pendrive e reinicie novamente o computador (somente cancelar o que está na tela).

| 🔓 Instalação do Windows                                                                                                    | X |
|----------------------------------------------------------------------------------------------------|---|
| Instalando o Windows                                                                                                    |   |
| Status                                                                                                    |   |
| Copiando arquivos do Windows<br>Preparando os arquivos para instalação (0%)<br>Instalando recursos<br>Instalando atualizações<br>Concluindo |   |
|                                                                                                    |   |

Quando a instalação terminar, a próxima página que deve aparecer é esta em que nos pede o nome de usuário e do computador. O nome de usuário é o seu nome (ou o nome que você deseja que aparece como usuário). Já o nome do computador é o nome que ele terá na rede, não podendo ser o mesmo, coloque também o que desejar. Todos estes dados podem ser mudados no futuro caso necessário.

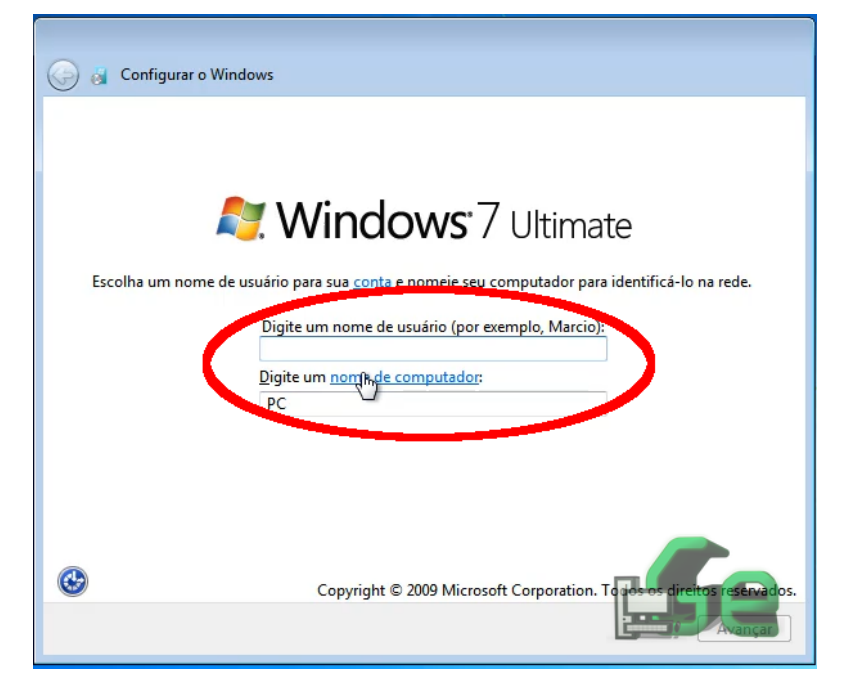

Depois de escolhido o nome de usuário, vamos escolher uma senha para o computador. Esta senha será usada para desbloquear o computador quando for ligado, para acessar seus arquivos compartilhados pela rede dentre outras coisas. Caso não queira colocar senha, simplesmente clique em "avançar" deixando tudo em branco. Caso queira colocar uma senha mas não colocar uma "dica de senha", coloque somente um "espaço" nesta caixa e clique em avançar...

| Definir uma senha para a cont                                                   | ta                                                                                                    |
|---------------------------------------------------------------------------------|----------------------------------------------------------------------------------------------------|
| A criação de uma senha é uma precauç<br>conta de usuários indeseiados, Lembre   | ção de segurança inteligente que ajuda a proteger sua<br>2-se da senha ou guarde-a em um local seguro. |
| Digite uma senha (recomendado):                                                 |                                                                                                    |
| Digite a senha novamente:                                                       |                                                                                                    |
|                                                                                 | <                                                                                                    |
| Digite uma dica de senha:                                                       |                                                                                                    |
| Escolha uma palavra ou frase que o aju<br>Se você esquecer a senha, o Windows r | ude a se lembrar de sua senha.<br>mostrará sua dica.                                                   |
|                                                                                 |                                                                                                    |
|                                                                                 |                                                                                                    |

Agora o Windows te pedirá o seu "Serial Key". Caso você tenha um, coloque-o agora, e assim se certificará de ter uma cópia original do Windows. Caso não tenha, clique em ignorar e ativaremos ele quando terminar a instalação.

| Digite a c                              | ave do produto (Product Key) W                                                                                                   | indows                                                                                    |
|-----------------------------------------|----------------------------------------------------------------------------------------------------|-------------------------------------------------------------------------------------------|
| É possível lo<br>embalagem<br>computado | alizar a chave do produto (Product Key) W<br>ornecida com a cópia do Windows. A etiq<br>A ativação vincula a chave do produto ao | indows em uma etiqueta incluída na<br>ueta também pode estar no gabinete d<br>computador. |
| A chave do                              | roduto é semelhante a esta:                                                                                                    |                                                                                           |
| CHAVE DO F                              | RODUTO (PRODUCT KEY): XXXXX-XXXXX-                                                                                               | XXXXX-XXXXX-XXXXX                                                                         |
| 1                                       |                                                                                                    |                                                                                           |
| (os traços se                           | ão adicionados automaticamente)                                                                                                  |                                                                                           |
| 🗸 Ativar aut                            | maticamente o Windows quando eu estiv                                                                                            | er online                                                                                 |
| O que é ativa                           | <u>;ão?</u>                                                                                                    |                                                                                           |
| eia nossa d                             | claração de privacidade                                                                                                    |                                                                                           |

Confira seu horário e clique em avançar (DICA: UTC-03:00 Brasília).

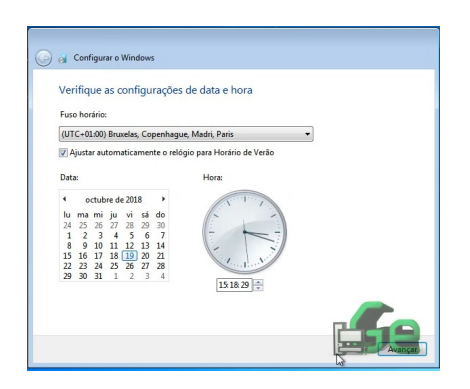

Com relação a localização do computador se trata da rede em que o mesmo está conectador, e é aconselhável escolher o local certo onde ele se encontra, pois de acordo com este "local" o Windows configurará serviços necessários de rede, antivírus e etc para a sua máquina.

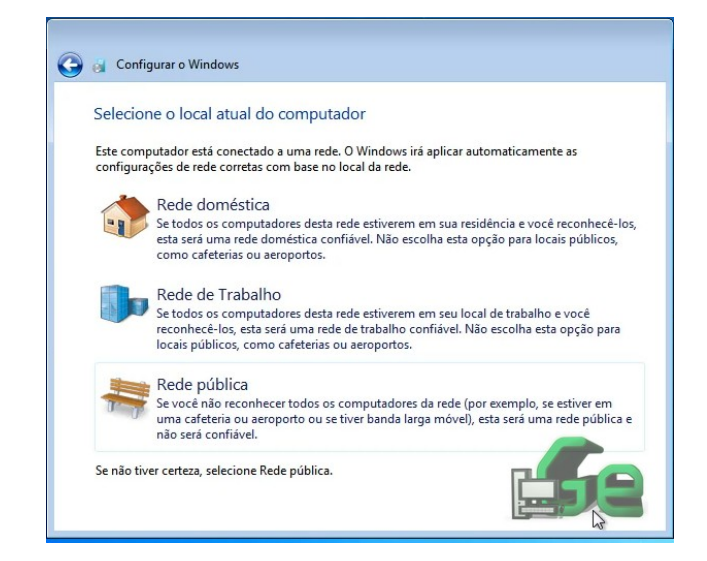

Após escolher sua configuração de rede, o sistema terminará a instalação.

Quando terminar estaremos na área de trabalho. Teoricamente está pronto (se você usou o seu serial key na instalação ignore este procedimento e seja feliz...), mas ainda temos que ativar o windows. Após fazer o download do ativardor. Descompacte-o (se não sabe como fazê-lo, assista a este vídeo: <u>https://youtu.be/KkBLZkjsXCE</u>) e abra o executável que está dentro da pasta "Ativador".

| ≂ 🦺 🕨    | garciaExp | Dica 🕨 Downloads 🕨 Ke-Loader (V.14KC5) | <ul> <li>Ativador</li> </ul> |
|----------|-----------|----------------------------------------|------------------------------|
| zar 🔻    | 🖻 Abrir   | Compartilhar com 🔻 Nova pasta          |                              |
| oritos   |           | Nome                                   | Data de mo                   |
| ownloads | S         | Leggimi.txt                            | 02/10/2015                   |
| ocais    |           | Re-LoaderByR@1n.exe                    | 02/19/2015 :                 |

O Windows te mostrará uma mensagem dizendo que este programa pode ser malicioso, mas é claro que é malicioso, só que para eles... Pode executar!

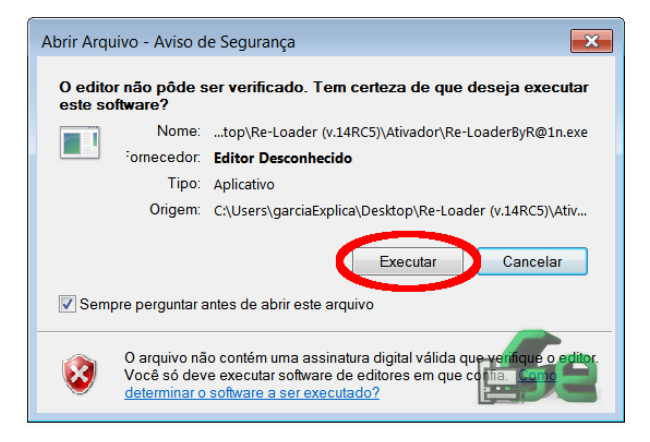

Em seguida o programa abrirá, clique em "I accept".

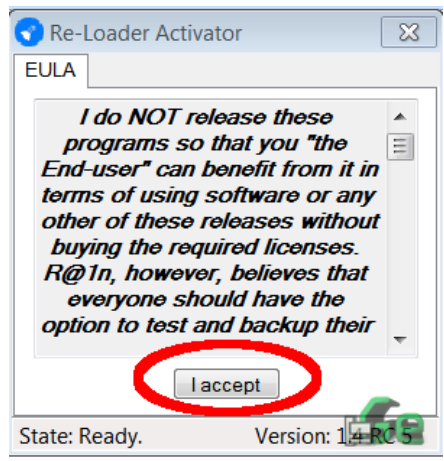

Em seguida selecione

os softwars que queira ativar e clique em "Active". Neste ativador podemos ver que é possível ativar não só o Windows (7 e 10), bem como o Office (2014 ao 2016).

| 💎 Re-Loader Activator 🛛 🛛 💌 |     |        |            |        |  |  |  |  |  |
|-----------------------------|-----|--------|------------|--------|--|--|--|--|--|
| Activation                  | OEM | Logos  | Settings   | Info   |  |  |  |  |  |
|                             |     |        |            |        |  |  |  |  |  |
| I found 0 logos!            |     |        |            |        |  |  |  |  |  |
| R                           | G   |        |            | Ex.    |  |  |  |  |  |
| Vin 🛛                       |     | 016    | 015        | 014    |  |  |  |  |  |
|                             |     | Active |            |        |  |  |  |  |  |
| State: Read                 | dy. | 1      | Version: 1 | 4 RC 5 |  |  |  |  |  |

O programa irá perguntar se você tem certeza que quer proseguir, clique em "Sim" e espere.

| ompl                                           | A:28 Re-Loader Activator |     |       |          |      |  |  |
|------------------------------------------------|--------------------------|-----|-------|----------|------|--|--|
|                                                | Activation               | OEM | Logos | Settings | Info |  |  |
| _                                              |                          |     |       |          |      |  |  |
| Re-Loader Activator                            |                          |     |       |          |      |  |  |
| Would you like to proceed with the activation? |                          |     |       |          |      |  |  |
| <u>Sim</u> <u>N</u> ão                         |                          |     |       |          |      |  |  |
|                                                | State: Rea               | dy. | 1     | Version: | 1.4  |  |  |

Apos terminar o procedimento, o processo de instalação do windows está FINITO!

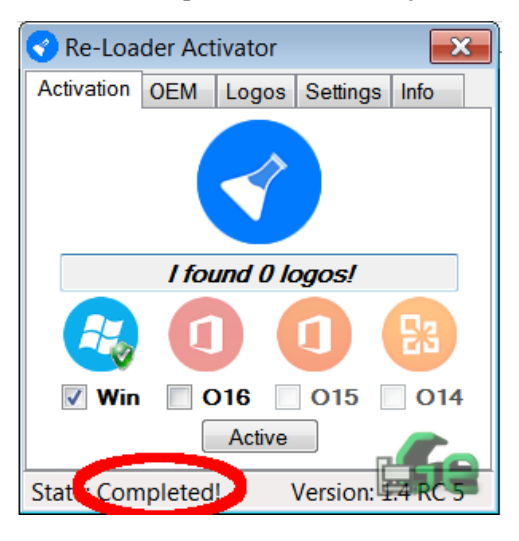